## **Registrierung VOR**

Version: 1.0 Datum: 27.05.2011 Ersteller:Gabriele Gerl

## 1 Registrierungsanfrage

- Öffnen Sie ein Internetfentster (Browser)
- Geben Sie <u>www.objekte-daten.de</u> in die Adresszeile ein

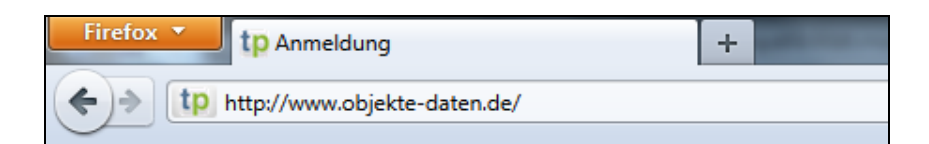

Klicken Sie auf [neu registrieren]

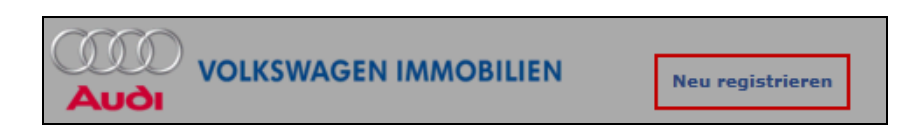

- Es öffnet sich eine Eingabemaske
- Füllen Sie die Eingabemaske vollständig aus und schließen Sie mit [Absenden] ab

| Anrede                                                                               |                                                                              |     |  |
|--------------------------------------------------------------------------------------|------------------------------------------------------------------------------|-----|--|
| - bitte auswählen -                                                                  |                                                                              |     |  |
| Vorname *                                                                            | Nachname *                                                                   |     |  |
| Firma *                                                                              |                                                                              |     |  |
| Strasse + Hausnr. *                                                                  | Land *                                                                       |     |  |
|                                                                                      | Deutschland                                                                  |     |  |
| Postleitzahl *                                                                       | Stadt *                                                                      |     |  |
| Telefon *                                                                            | E-Mail *                                                                     |     |  |
| Mobil                                                                                | Fax                                                                          |     |  |
| Projektbezeichnung *                                                                 | Ansprechpartner bei Audi *                                                   |     |  |
| itte geben Sie hier das Audi-Projekt an, bei dem Sie beteiligt sind<br>z.B. IN-A01). | <br>Bitte nennen Sie hier Ihren Audi-Ansprechpartner (z.B.<br>Projektleiter) | den |  |
| Kundennummer                                                                         | Benutzername                                                                 |     |  |
| alls Ihre Firma bereits bei think project! registriert wurde.                        | Falls Sie Ihren bestehenden think project! Account im V<br>verwenden wollen. | /OR |  |

- Die Anfrage wird an den angegebenen Audi-Ansprechpartner zur Freigabe weitergeleitet
- Sie erhalten nach Freigabe eine E-Mail an die angegebene Adresse mit Ihren Zugangsinformationen